## INSTRUCTIONS: HOW TO POST A JOB IN HANDSHAKE

Click **Post a Job** from your home dashboard, or click **Jobs** from the left navigation bar to access the Jobs page, then click the blue button **Create Job** in the upperright corner of the page.

| Q Search |                                                                                    |          |                                                                                                    |         | <b>—</b>                                  |
|----------|------------------------------------------------------------------------------------|----------|----------------------------------------------------------------------------------------------------|---------|-------------------------------------------|
| file .   | Meet your hiri                                                                     | ng goals | s faster with Handsha                                                                                                    | ake Pre | emium See how                             |
|          | O Post a Job                                                                       |          | O Request an Interview                                                                                                    |         | Create an Event                           |
|          | Jobs                                                                               |          | Interviews                                                                                                    |         | Upcoming Events                           |
|          | Eliotogy Student Worker Eliotogy Student Worker Eliotogy Student Vorker            | Approved | Bonniell State Bonniell State Bonniell State Bonniell State Bonniell State Bonniell State Bonniell State State | eding   | You have not RSVPd to an upcoming events. |
|          | Garcer Peer<br>area Approved October 27 at<br>11:54em                              | Approved |                                                                                                    |         |                                           |
|          | WORK STUDY ONLY - ITS<br>Help Desk Student<br>Worker<br>Approved May O4 at 10 35am | Approved |                                                                                                    |         |                                           |
|          | Professional Education Front Desk Worker Approved July 19 at 4:00pm                | Approved |                                                                                                    |         |                                           |
|          | Gommunications<br>Assistant<br>Approved October 27 at                              | Approved |                                                                                                    |         |                                           |

Complete the **Basics**, **Details**, **Preferences**, and **Schools** tabs in the job form as outlined below to successfully post the job. All fields are required unless specified otherwise.

#### Be sure to save to successfully create your job.

| Basics                                                                  | + |
|-------------------------------------------------------------------------|---|
| Details                                                                 | + |
| Preferences                                                             | + |
| Schools Choose Bemidji State University/<br>Northwest Technical College | + |
| Preview your job                                                        | + |
| Save                                                                    |   |

#### When posting a job, we suggest:

#### Where should students submit their application?

- Apply in Handshake
- Apply through external system

| Website or Applicant Tracking System URL     |                                     |  |  |  |  |  |
|----------------------------------------------|-------------------------------------|--|--|--|--|--|
| https://forms.office.com/r/efdgJFMMUm        |                                     |  |  |  |  |  |
| + add instructions for external applications | Insert URL to your application here |  |  |  |  |  |

- × Lisa Gubrud
- Email a summary of all applicants once my job expires
- Email every time a new student applies
  - Send all applicants
  - O nly send applicants who match all preferences

Get a notification via email when someone applies

#### Choose the school where this job should be posted

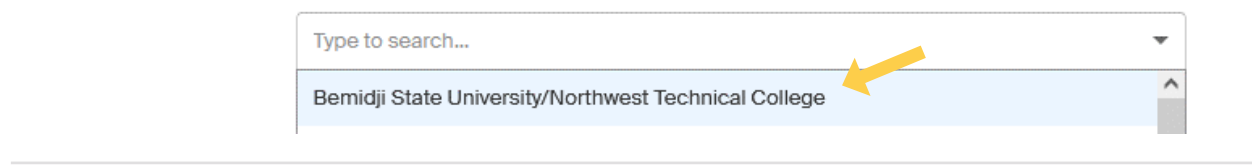

#### VISIT THE HANDSHAKE HELP CENTER FOR MORE INSTRUCTIONS

# Handshake

### Career Services | career@bemidjistate.edu | (218) 755-2038

CAREER SERVICES